## Как зарегистрироваться в ЛКК

Клиентам доступны две версии личного кабинета – на <u>сайте МосОблЕИРЦ</u> и в <u>мобильном приложении «МосОблЕИРЦ Онлайн».</u>

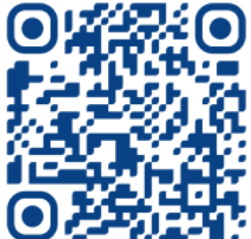

Перейдите по QR-коду и скачайте мобильное приложение «МосОблЕИРЦ Онлайн»

## Пошаговая инструкция по регистрации:

Шаг 1. Перед регистрацией убедитесь, что Вы являетесь клиентом МосОблЕИРЦ, иначе регистрация не осуществится

Шаг 2. Для регистрации укажите номер мобильного телефона, по которому Вы сможете входить в личный кабинет

Шаг 3. Введите проверочный код из СМС-сообщения, направленный на указанный номер мобильного телефона

Шаг 4. Выберите удобный способ регистрации: отсканируйте QR-код или введите данные вручную

**Шаг 5.** Введите номер лицевого счёта, далее для вашей идентификации укажите период и сумму, отражённые в одной из квитанций за последние 3 месяца

Шаг 6. Подтвердите корректность адреса, привязанного к лицевому счёту

Шаг 7. Введите личные данные: ФИО, адрес электронной почты

## Готово!

## Вы успешно зарегистрированы в личном кабинете МосОблЕИРЦ

После регистрации Вы можете пользоваться упрощённым входом в личный кабинет МосОблЕИРЦ через портал Госуслуг, если при регистрации Вы использовали один и тот же номер мобильного телефона и электронную почту. Для входа в личный кабинет Госуслуг используйте тот же логин и пароль.